## Nastavení eduroam pro Apple iOS a Mac OSX

Nastavení  $\rightarrow$  Wi-Fi (zapnout)  $\rightarrow$  vybrat síť **eduroam** 

- Identita do eduroam: username@icpf.cas.cz (@ueb.cas.cz, @gli.cas.cz, @tc.cas.cz) podle vaší organizace
- 2. Heslo bezdrátové sítě: vaše heslo do sítě ASUCH

1/1

3. U certifikátu pro radius1.asuch.cas.cz zvolte vpravo nahoře: Důvěřovat

From: https://navody.asuch.cas.cz/ -

Permanent link: https://navody.asuch.cas.cz/doku.php/os\_apple\_ios

Last update: 2024/09/20 04:15

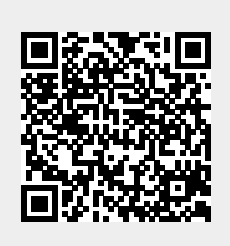